# Tipps zur Anmeldung bei ViLogCare

(mit 1. QR-Code, 2.+3. URL und 4. Bestätigungs-E-Mail, 5. Infoterminal)

### 1. Anmeldung mittels <u>QR-Code</u> und Smartphone

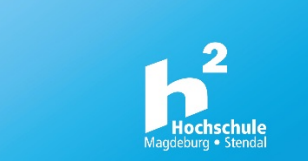

a. QR-Code für den Standort Magdeburg (Location-ID "h2md") oder Stendal (Location-ID "h2sdl") mithilfe der Smartphone-Kamera einscannen.

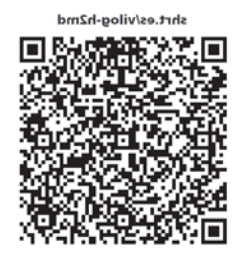

b. Es öffnet sich die URL <u>www.vilog.care</u> zur Anwesenheitserfassung für den Standort Magdeburg oder Stendal. Hier den Anweisungen folgen und mit *"JA, ICH BIN HIER"* den Standort bestätigen.

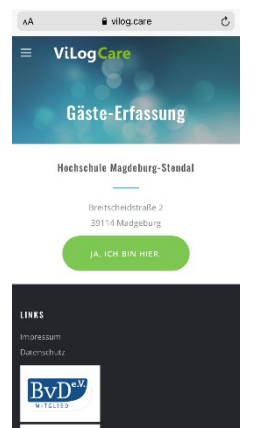

c. Bei der ersten Anmeldung (noch keine persönliche ID vergeben) mit Bestätigung von *"WEITER"* die Anmeldung ohne Eingabe fortsetzen. Falls bereits eine persönliche ID vorhanden ist, muss diese hier eingetragen oder aus der Bestätigungs-E-Mail von ViLogCare hineinkopiert werden und es geht mit 1.e. weiter.

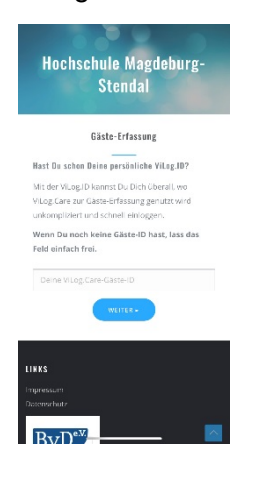

d. Im Folgenden sind hier die persönlichen Daten, insbesondere die private Telefonnummer, anzugeben und mit "DATEN SPEICHERN" zu bestätigen. Durch das Setzen des Hakens bei "Ich möchte eine ViLog.ID erhalten … "erhalten Sie eine persönliche ID, die Ihre Daten hinterlegt und bei den nächsten Anmeldungen übernimmt. Die Eingabe des Status ist aus zwei Gründen immer erforderlich. Zum einen sind hinter dem jeweiligen Status Anwesenheitszeiten hinterlegt (Hochschul-Mitarbeiter:in und Externe Besucher = Eingeloggt für den Tag; Student:in und Lehrkraft, Dozent = Eingeloggt für 90 min) was ein Ausloggen unnötig macht und Überschneidungen von Raumnutzungen in der Kontaktermittlung verhindert. Zum anderen können Sie Ihre persönliche ID auch bei anderen Veranstaltungen/ Einrichtungen außerhalb der Hochschule verwenden, wo der Status nicht erforderlich ist und dieser Datensatz zu Problemen führen würde. Die Eingabe der E-Mail-Adresse ist nur bei der ersten Anmeldung erforderlich und danach kein Pflichtfeld mehr.

| ViLog Care<br>Hochschule Magdeburg-<br>Stendal<br>Göste-Ertassung |               |  |  |  |
|-------------------------------------------------------------------|---------------|--|--|--|
|                                                                   |               |  |  |  |
| (mit * sind gesetzliche<br>gekennzeichnet)                        | Plichtangaben |  |  |  |
| * Ihr Status (Pflichtfe)                                          | d) 🗠          |  |  |  |
| * Dein Vorname                                                    |               |  |  |  |
| * Dein Nachname                                                   |               |  |  |  |
| * Gebäude                                                         | * Raum        |  |  |  |
| * Deine Straße und H                                              | lausnummer    |  |  |  |

e. Im Anschluss kann die Erfassung abgeschlossen oder eine weitere Person (z.B. Besucher oder Gast) erfasst werden, die technische Schwierigkeiten (z.B. kein Internet, Smartphone, Laptop oder PC) aufweist, dann zu 1.b. zurück.

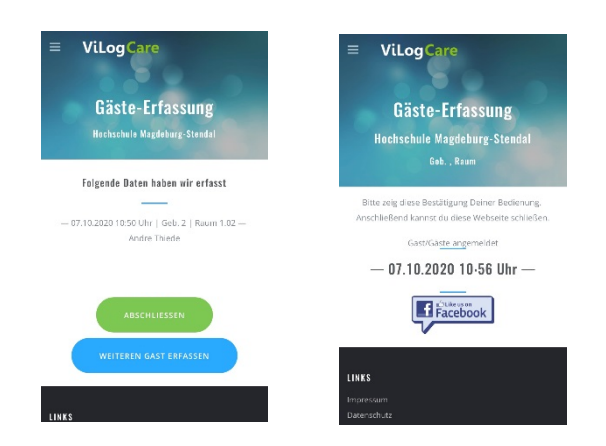

### 2. Anmeldung mittels URL <u>www.vilog.care</u> und Smartphone, Laptop oder PC

a. Durch Eingabe <u>www.vilog.care</u> gelangen Sie auf die Startseite von ViLogCare, wo ein *"Schnell-Checkin"* möglich ist.

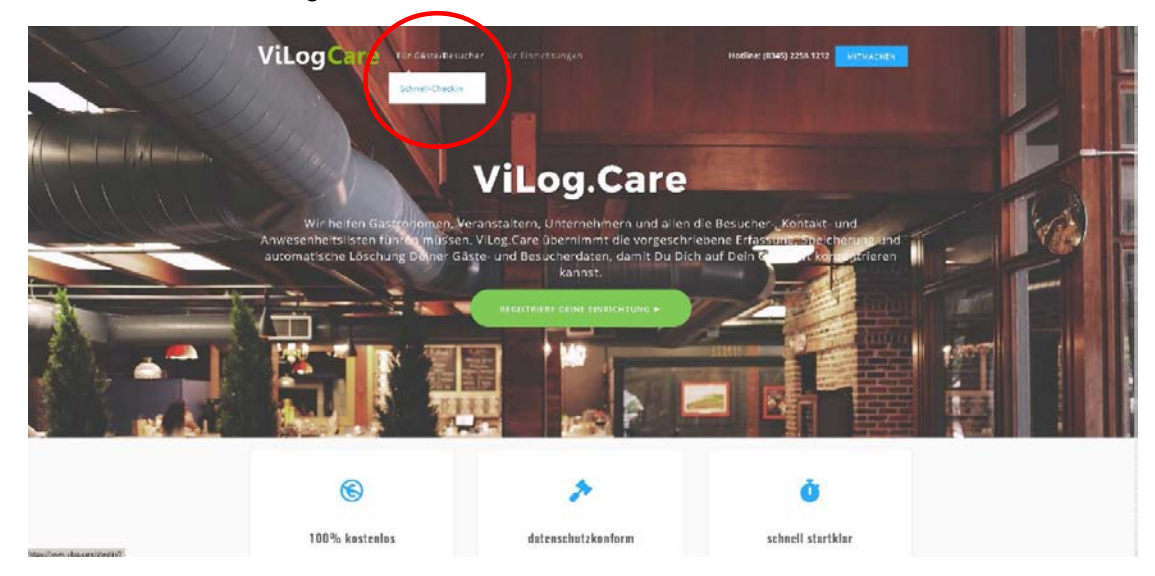

b. Im Folgenden geht es analog 1.c. weiter.

DECR VILLOS CARD

| <b>ViLogCare</b> |                                                                          |
|------------------|--------------------------------------------------------------------------|
|                  | Schnell-Checkin                                                          |
|                  | Gäste-Erfassung                                                          |
| Location 10      | VILISEID                                                                 |
| oder "h2sdl"     | * Deline WLog Care-Gante-ID, Wenn Du noch Leine Gante-ID Nock List Gas I |
|                  |                                                                          |

c. Für eine schnelle Anmeldung können Sie sich die URL als Lesezeichen in Ihrem Browser mit den Zugangsdaten (Location-ID + persönliche-ID) speichern.

LINKS

ByD<sup>W</sup>

**Chrome** 

https://support.google.com/chrome/answer/188842?co=GENIE.Platform%3DAndroid&hl=de Safari https://support.apple.com/de-de/guide/iphone/iph42ab2f3a7/ios <u>Mozilla</u> https://support.mozilla.org/de/kb/mit-lesezeichen-ihre-lieblingsseiten-verwalten Interne Explorer https://www.tippscout.de/internet-explorer-schnell-zu-favoriten-hinzufuegen\_tipp\_913.html

oder die URL auf Ihrem Home-Bildschirm/Screen auf Ihrem Smartphone ablegen

IPhone https://support.apple.com/de-de/guide/iphone/iph42ab2f3a7/ios Android https://android-hilfe.info/lesezeichen-zum-startbildschirm-hinzufuegen/

- 3. Anmeldung mittels URL <u>shrt.es/vilog-h2md</u> (Magdeburg) oder <u>shrt.es/vilog-h2sdl</u> (Stendal) und Smartphone, Laptop oder PC
  - a. Durch Eingabe dieser jeweiligen URL gelangen Sie direkt zum entsprechenden Standort mit der dazugehörigen Eingabeaufforderung. Diese sind den QR-Codes gleichzusetzen.

| <b>ViLogCare</b>                                                                                                    |                                       |
|----------------------------------------------------------------------------------------------------|---------------------------------------|
| Gäste-Erfassung                                                                                                    |                                       |
| Hochschule Magdeburg-Ste                                                                                                    | ndal                                  |
| etreikscheidstraßie 2<br>39114 Macigaburg<br>JA, ICH ditt HER                                                                                                    |                                       |
| USER VILOE.CKRC<br>Villogi,Care ist van Projekt der <u>OB Gesellijchuit für Informationssichumhet mit</u> itt und ist für Gestronom<br>Verproteiter und alle die die unterfassung van Gestadaten verpflierent sind vallkommen kosten ist.<br>Villogi seist ikus dem Morsan Massum and Hogenije Jassammen. Und ist ein Sama und Gesta-Verfassung f | UHES<br>Protessum<br>Datenservez<br>P |

b. Im Anschluss ist lediglich die persönliche-ID einzugeben (oder ohne bei erster Anmeldung), die bestenfalls im Browser gespeichert ist oder hineinkopiert werden kann und es geht mit Punkt 1.d. analog weiter.

| <b>ViLogCare</b>                                                                                                    |  |
|----------------------------------------------------------------------------------------------------|--|
| Hochschule Magdeburg-Stendal                                                                                                    |  |
| Gäste-Erfassung                                                                                                    |  |
| Hast Do schon Deine persönliche Villeg.10?<br>MR der Villeg ID kannst Du Dich überalt, vo Villeg.Care zur Gäste-Erfassung genutit wird unkompilitiert und schoell einleggen.<br>Wenn Dis noch keine Gäste-ID hast, fass des Peld einfach frei. |  |
| Derrevillag, Care-Olute-D                                                                                                    |  |

c. Die Hinweise zur schnellen Zugriff gelten hier in gleicher Weise wie im Punkt 2.c.

### 4. Anmeldung mittels Bestätigungs-Mail und Smartphone, Laptop oder PC

a. Nach der ersten Anmeldung durch die Möglichkeiten 1,2 oder 3 erhalten Sie eine Bestätigungs-E-Mail mit Ihrer persönlichen-ID und angegebenen Daten. Diese E-Mail enthält einen Link zum Schnell-Checkin. Diese Mail können Sie sich für einen schnellen Zugriff ablegen / abspeichern.

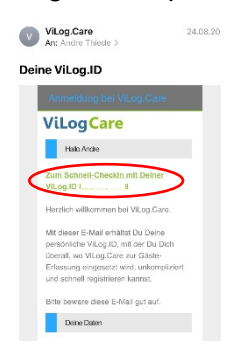

 Diese Variante hat den Vorteil, dass Ihre persönliche-ID gleich vorgegeben ist und Sie nur den Standort Magdeburg "h2md" oder Stendal "h2sdl" durch die entsprechende Location-ID angeben müssen.

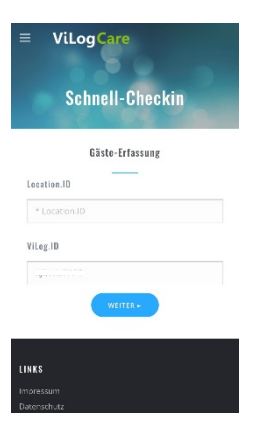

c. Im Anschluss geht es analog 1.d. weiter.

## 5. Anmeldung mittels Infoterminal in den Fluren der Gebäude

a. Die Eingabemaske zu ViLogCare ist in den Infoterminals hinterlegt.

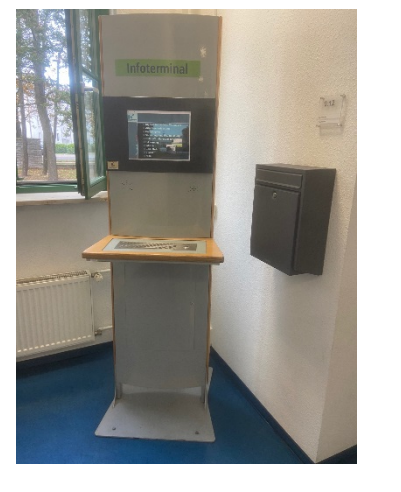

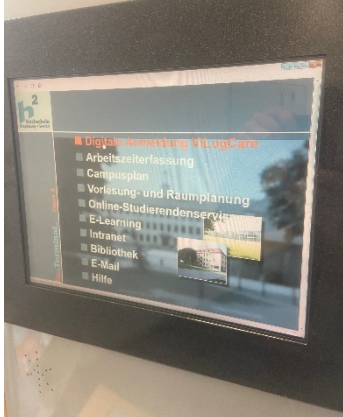

b. Über diesen Zugriff erfolgt die Anmeldung analog Punkt 3.b.

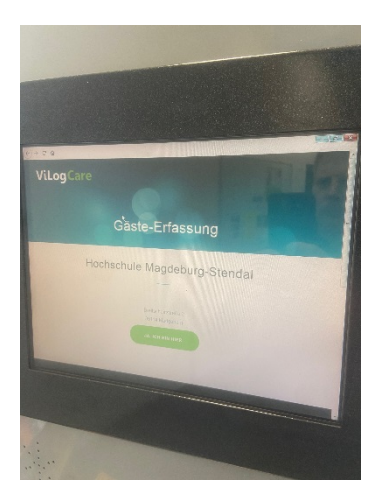